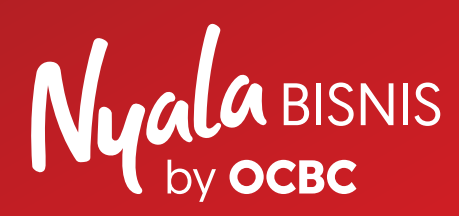

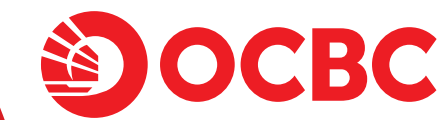

# **Bisnis #BeraniNaikLevel** dengan aplikasi **OCBC** Merchant

Solusi para chief everything officer

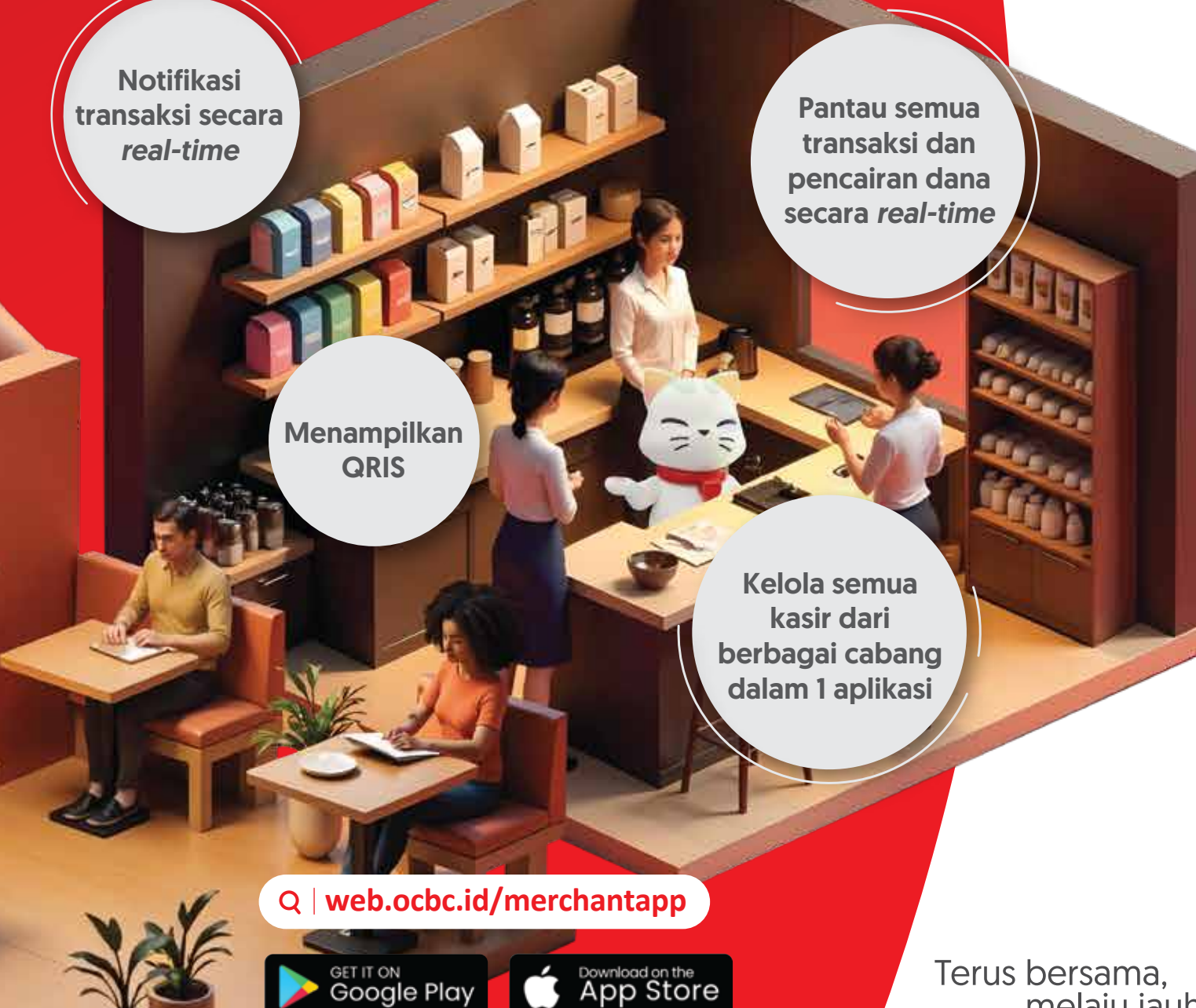

Terus bersama, melaju jauh

## Apa itu OCBC Merchant?

OCBC Merchant merupakan *platform digital* yang dirancang untuk memfasilitasi penerimaan pembayaran *merchant* OCBC.

# **3 fitur utama OCBC Merchant:**

## **Menampilkan QRIS**

QRIS statis\* adalah QR *code* yang diberikan ke pemilik usaha/ *merchant* agar pelanggan dapat melakukan pembayaran dengan *scan* QR dan memasukkan nominal sesuai total pembelian.

\*QRIS dapat di *download* pada aplikasi OCBC Merchant.

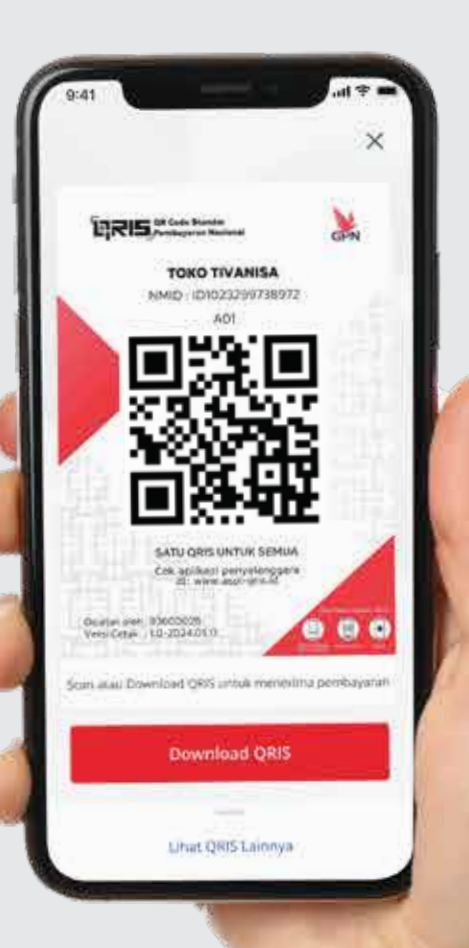

## Informasi dan notifikasi transaksi secara *real-time*

- Menampilkan informasi transaksi secara *real-time* dan terkini di *outlet* yang dipilih.
- Pemilik usaha dapat menentukan outlet untuk menampilkan transaksi.
- Pemilik usaha dapat mengakses total pendapatan transaksi harian.

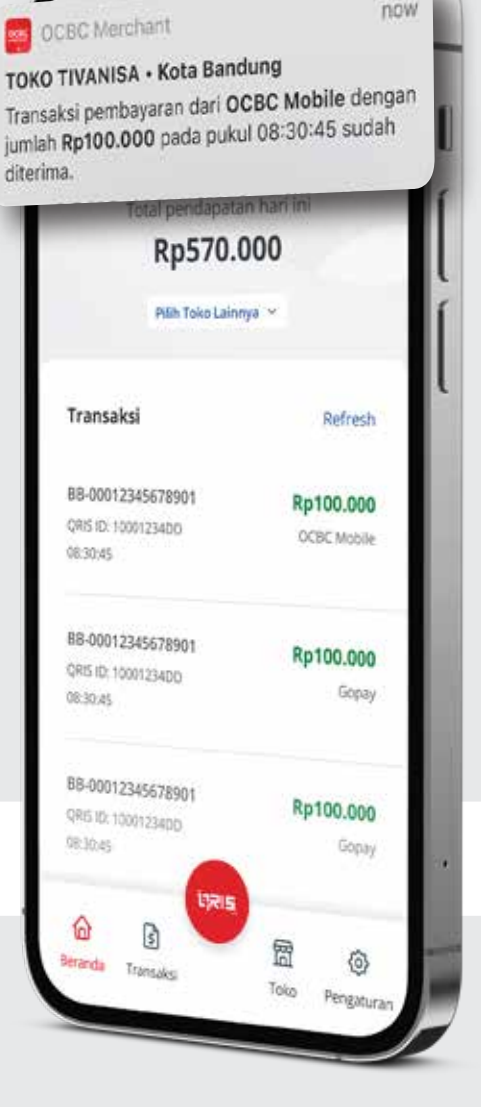

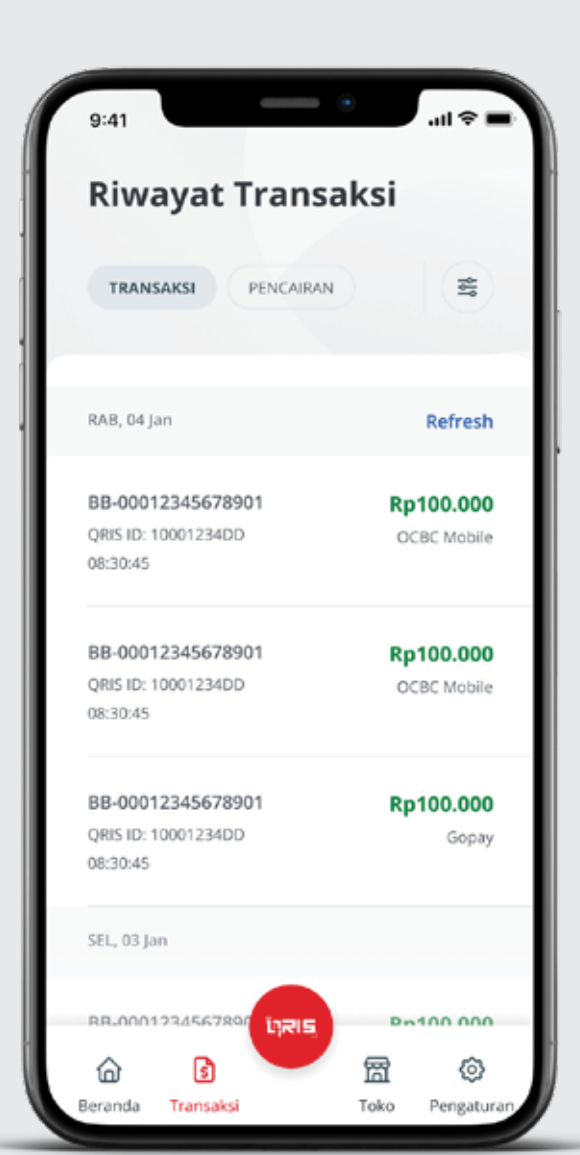

## Informasi riwayat transaksi dan pencairan dana\*

- Menampilkan riwayat transaksi pada masing-masing *outlet*.
- Menampilkan pencairan dana yang diterima oleh pemilik atas pendapatan dari seluruh outlet yang dimiliki.
- Mengaktifkan fitur filter tanggal\*\* untuk melihat transaksi dan pencairan dana yang terproses pada tanggal yang dipilih.

\*Pencairan dana dilakukan H+1 (hari kerja) setelah tanggal transaksi \*\*Filter tanggal dapat diaktifkan untuk menampilkan transaksi dan pencairan maksimal 7 hari dari transaksi 90 hari terakhir.

# Satu aplikasi, beragam personalisasi

OCBC Merchant dapat digunakan oleh pemilik usaha, *manager outlet*, hingga kasir dengan akses yang berbeda.

|                                                          | Pemilik Usaha                               | Manager Outlet                           | Kasir                                    |
|----------------------------------------------------------|---------------------------------------------|------------------------------------------|------------------------------------------|
| Menampilkan QRIS                                         | <b>S</b>                                    | <b>S</b>                                 |                                          |
| Memberikan akses ke aplikasi<br>OCBC Merchant            |                                             | $\bigotimes$                             | $\bigotimes$                             |
| Informasi total pendapatan dari<br>seluruh <i>outlet</i> |                                             | ×                                        | ×                                        |
| Informasi transaksi                                      | Akses transaksi<br>di seluruh <i>outlet</i> | Akses transaksi<br>di satu <i>outlet</i> | Akses transaksi<br>di satu <i>outlet</i> |

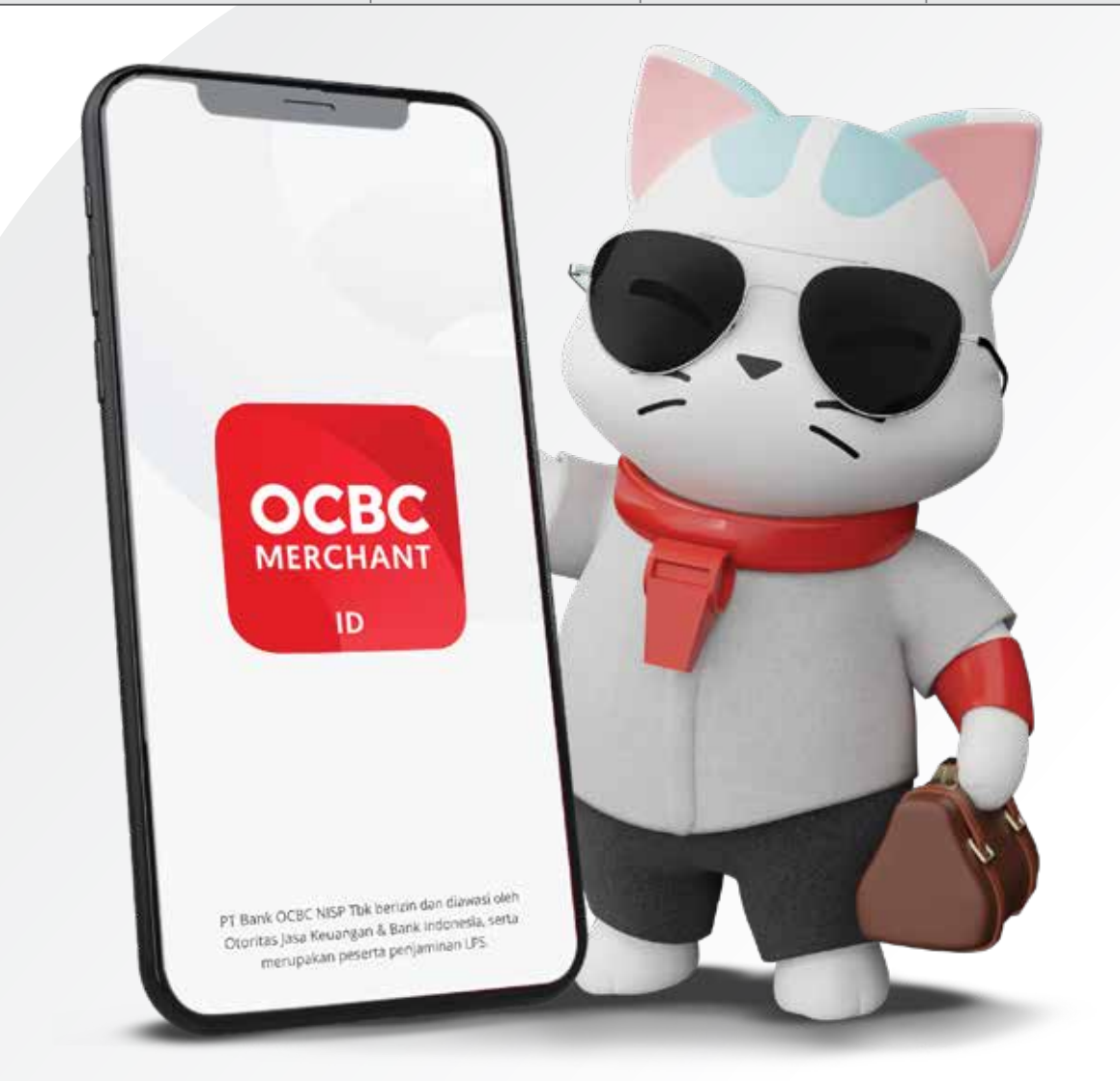

2

6

## 1. Login pertama kali

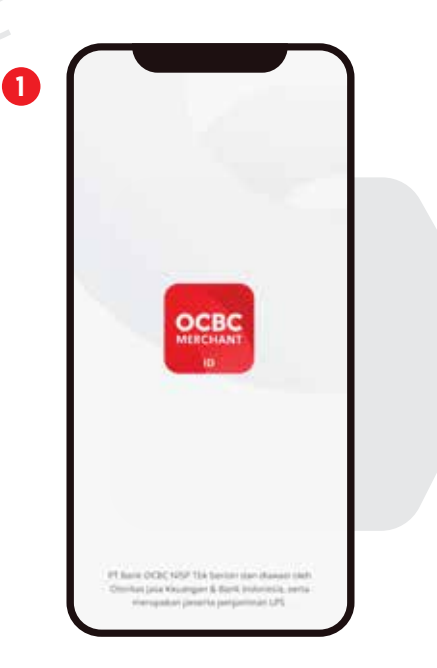

Buka aplikasi OCBC Merchant.

| Selamat            | datang di                     |                                          |
|--------------------|-------------------------------|------------------------------------------|
| DCBC M             | erchant!                      |                                          |
| faquikkan n        | omor porisei An               | da                                       |
| o, Portait         |                               | (1).                                     |
| 812200×00          | ××                            | 0                                        |
|                    |                               |                                          |
|                    |                               |                                          |
|                    | Masuk                         |                                          |
|                    | Minuk                         | Dor                                      |
| 1                  | Manuk<br>2                    | Dor<br>3                                 |
| 1                  | Mmuk<br>2<br>5<br>en          | Dor<br>3<br>ott<br>6<br>maxo             |
| 1<br>4<br>***<br>7 | Anuk<br>2<br>5<br>5<br>1<br>8 | Dor<br>3<br>ett<br>6<br>meo<br>9<br>wert |

Masukkan nomor ponsel sesuai dengan nomor saat registrasi *merchant*.

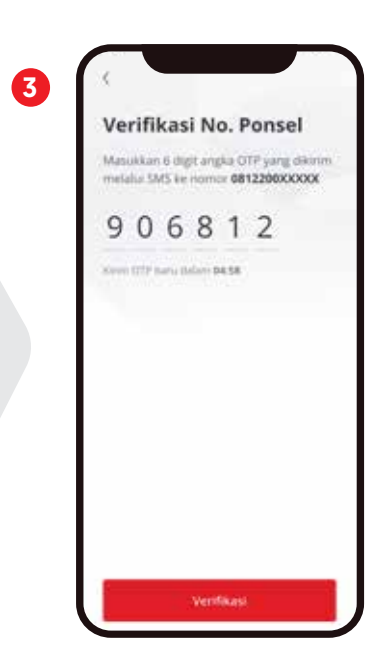

Masukkan kode OTP\* yang dikirim ke nomor ponsel terdaftar.

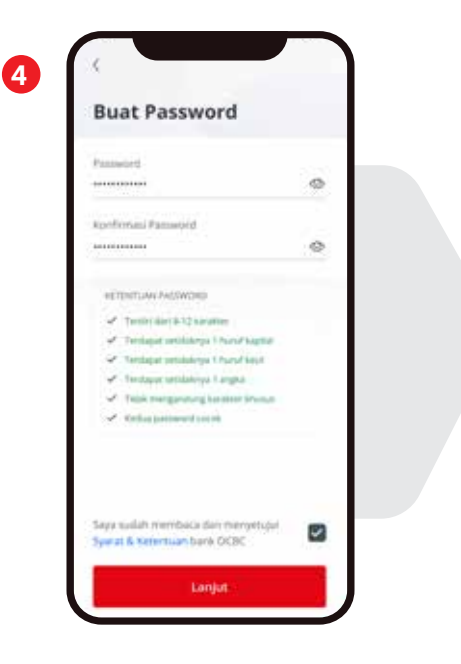

Buat *password* yang akan digunakan untuk *login*.

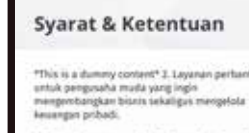

Das tabungan terpinah, Tabungan Personal Lira Binnis
Debas biaga admin rekening.
Debas biaga tarihi trakening.
Debas biaga tarahén ke bank mana suja,
Debas biaga transfer ke bank mana pun,
Alores pinjamat konfirmasi instan
Temedia Deposito Unime designi tenz 2

Alores pinjamat konfinnasi instan
 Imredia Deposito Online deegas tenor 2
mmggs
 KEUCA TRANSARSI BISANS DAN PERSONAL
SICANA TRAPESAN DI REXENSES DAN PERSONAL

GRO Kumu langsung dibukakan rekening tabungan dan giro, maalng-musing dengan 12 mata uang dalam tatu nomor rekening.

EEAS TRAKSFER KIMAAA SAA Robot transfer antar-bake Gi dalam negeri dalam matu ang Ibb (engan mutode online transfer, LLD, atas SKA Perseasan Kovide Tanga Aganan (KTA) dengan platon hingga Robotyta dengan poose prosesian kanya dibertian kepada nasabah versitik

Baca dan setujui syarat dan ketentuan aplikasi OCBC Merchant.

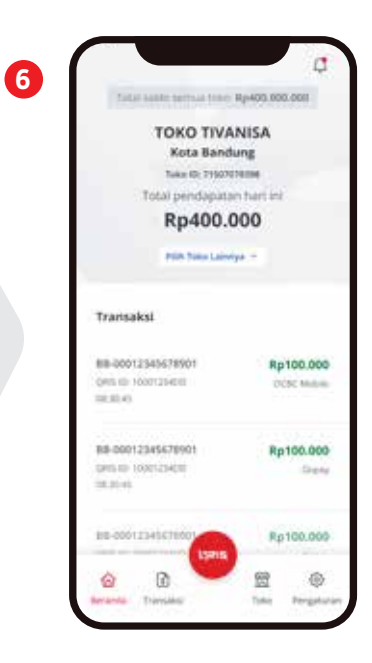

Login berhasil dan aplikasi dapat digunakan untuk melihat total pendapatan dan transaksi harian secara *real-time* pada halaman beranda (informasi yang terjadi hari ini).

\*Jangan membagikan kode OTP kepada pihak manapun, dan pastikan kode OTP diterima dari kanal resmi OCBC.

#### Note:

Untuk *login* kembali, Anda dapat menggunakan nomor ponsel dan *password* yang digunakan saat *login* pertama kali.

## 2. Menampilkan QRIS

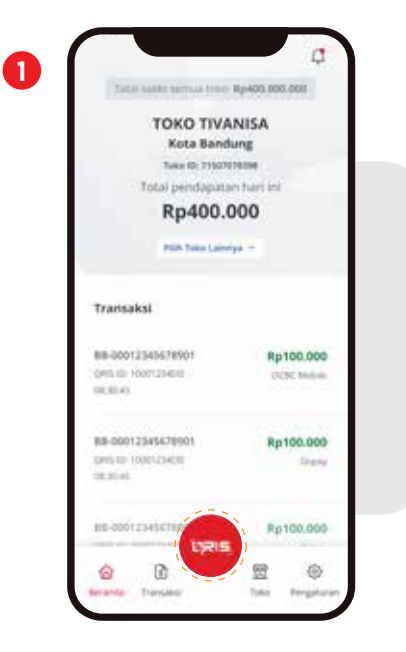

Pilih tombol "QRIS" pada halaman beranda.

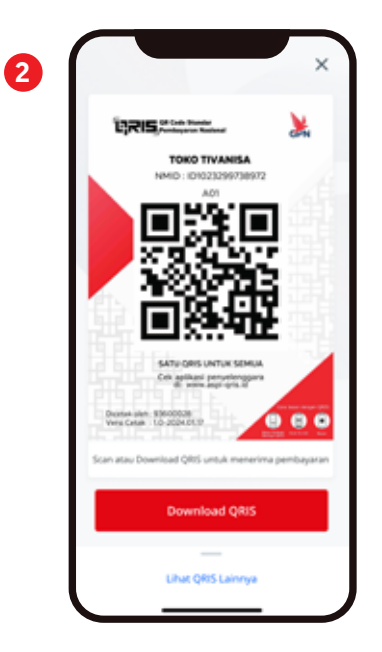

QRIS statis akan ditampilkan dan dapat di *download*.

2

## 3. Melihat riwayat transaksi dan pencairan

**Riwayat Transaksi** 

88-20012345678901

88-00012345678901

QMIS ICP 10001204010

88-00012345678901

۵

ing poorly

ŵ

Gerra sch inter Line ber

×,

Refresh

Rp100.000

Rp100.000

Rp100.000

 $\odot$ 

ਿ

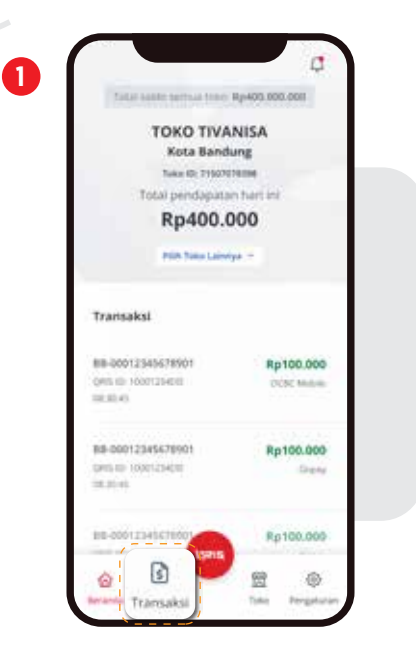

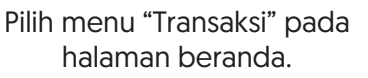

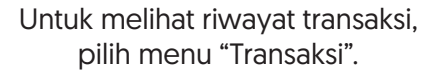

Untuk melihat riwayat pencairan Nasabah, pilih menu "Pencairan"\*.

**Riwayat Transaksi** 

6666, 200 pair

Sabbo sudah dicalekan

erton mak 123412541234

inger in liver previous

ielis ni triitziizi

Saldo sudah dicairkan

terino, main. (234)/2541234

farment & one permanal

ML MINT

0 0

sudeb dicairkan

PERCARAN:

×,

Refresh

Rp10.000.000

Rp30.000.000

Rp5.700.000

8 (P

.....

Apeninia-temps

3

\*Pencairan terjadi H+1 untuk transaksi yang terjadi sebelum pukul 23:59:59. **Pencairan normal**: Pencairan yang terjadi jika tidak ada transaksi yang *dispute*. **Pencairan susulan**: Pencairan yang terjadi jika ada transaksi yang *dispute*.

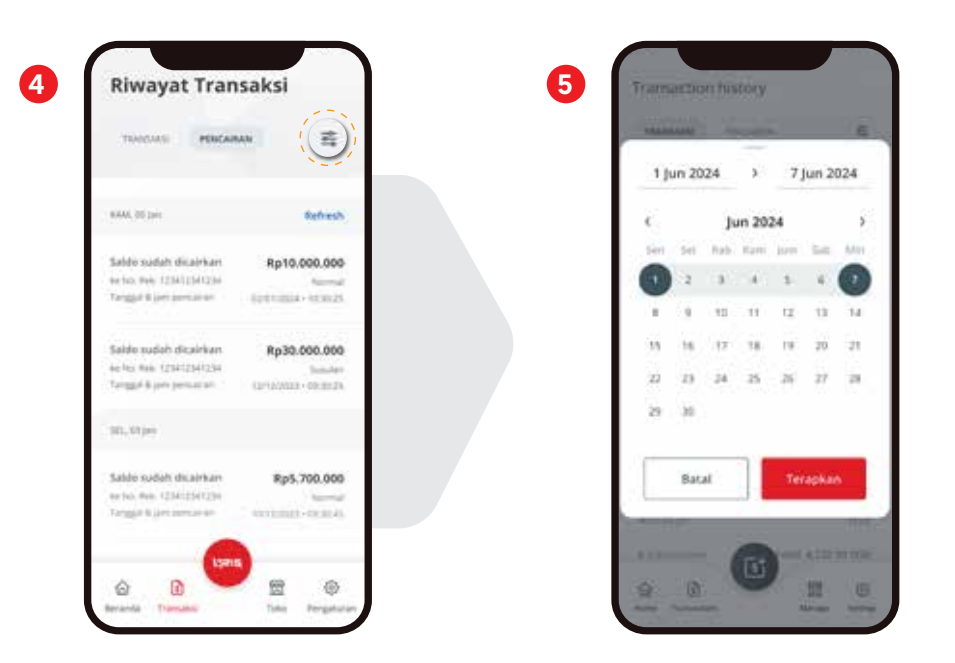

Klik *icon* "Filter" untuk filtering tanggal dan melihat riwayat transaksi dan pencairan di tanggal terkait. Anda dapat mengaktifkan *filter* tanggal untuk menampilkan transaksi dan pencairan **maksimal 7 hari** dari transaksi 90 hari terakhir.

## 4. Mengubah toko via beranda\*

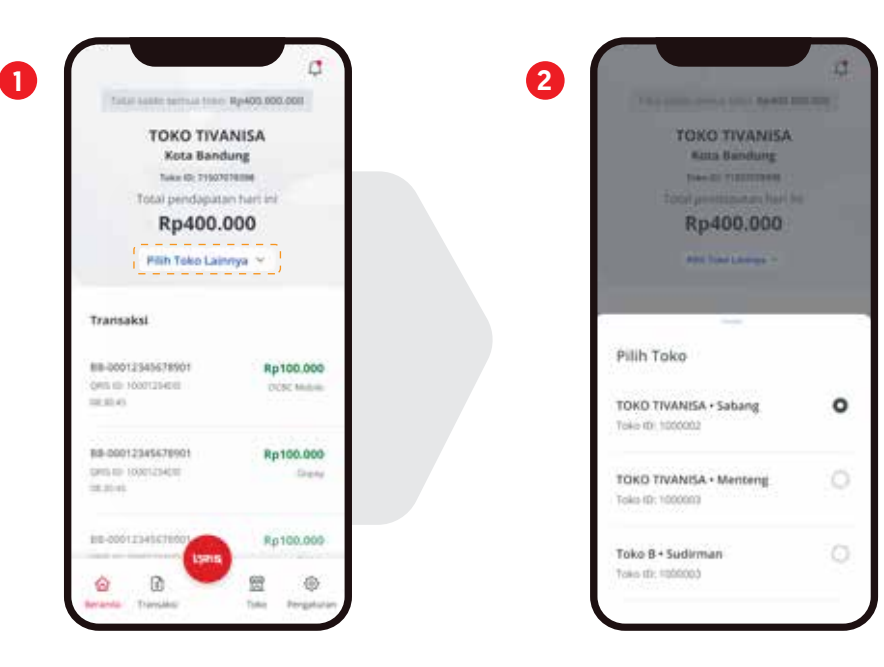

Pilih "Pilih Toko Lainnya" pada halaman "Beranda".

Pilih toko yang Anda inginkan.

## 5. Mengubah toko via pengaturan\*

| TOKO TIVA<br>Kota Banda<br>Naka Bi 19600            | NISA                   | Ubah Toke<br>TOKO TNANISA - Sabang |             | Ibah Tako                            | 。 | Ubah Toko<br>TOKO TVANISA - Memerg |   |
|-----------------------------------------------------|------------------------|------------------------------------|-------------|--------------------------------------|---|------------------------------------|---|
| Total pendapata<br>Rp400.0                          | n tari ini<br>100      | Ubah Password                      | >           | on of 100001                         | 0 | Ubah Password                      |   |
| Path Taka Lanny                                     | pe -                   | Syarat & Ketentuan                 | 3           | alaa B + Tarigerung<br>aa ap (anaaca | 0 | Syarat & Ketentuan                 |   |
| Transaksi                                           |                        | FAQ                                | >           | beet                                 |   | FAQ                                | 3 |
| 88-20012545678501<br>OVIS 60-1000125408<br>08580-40 | Rp100.000<br>DOX Meter | Hubungi kami                       | >           |                                      |   | Hubungi kami                       |   |
| 88-00012345478901<br>GHS ID 1000123400<br>00.0046   | Rp100.000<br>Drane     | Keluar                             | >           |                                      |   | Keluar                             |   |
| 88-00012345478007                                   | Rp100.000              |                                    |             |                                      |   | (ms)                               |   |
| la la                                               | ()<br>()               | Recards Transalist                 | m Propheren |                                      |   | Recardar Translation To            |   |

halaman "Beranda".

Pilih "Ubah Toko", lalu pilih toko yang Anda inginkan. Notifikasi akan muncul jika Anda berhasil mengubah toko.

## 6. Menambahkan akses toko\*

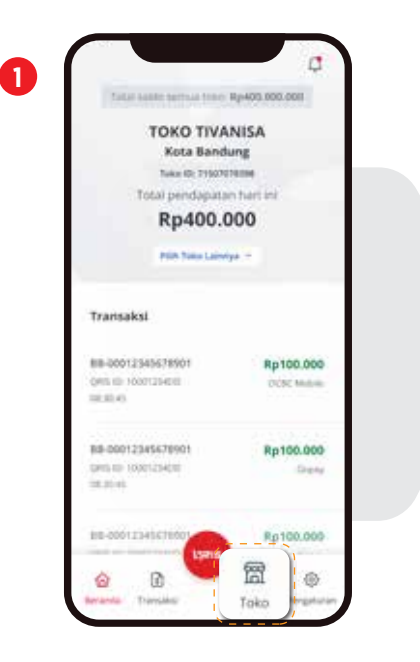

Pilih menu "Toko" pada halaman "Beranda".

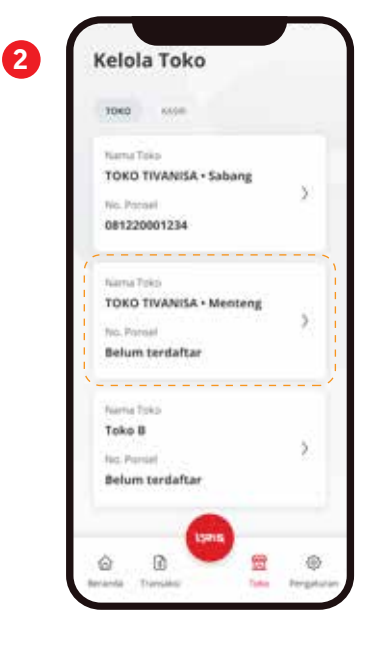

Pilih toko/*outlet* untuk menambahkan nomor ponsel *manager* toko.

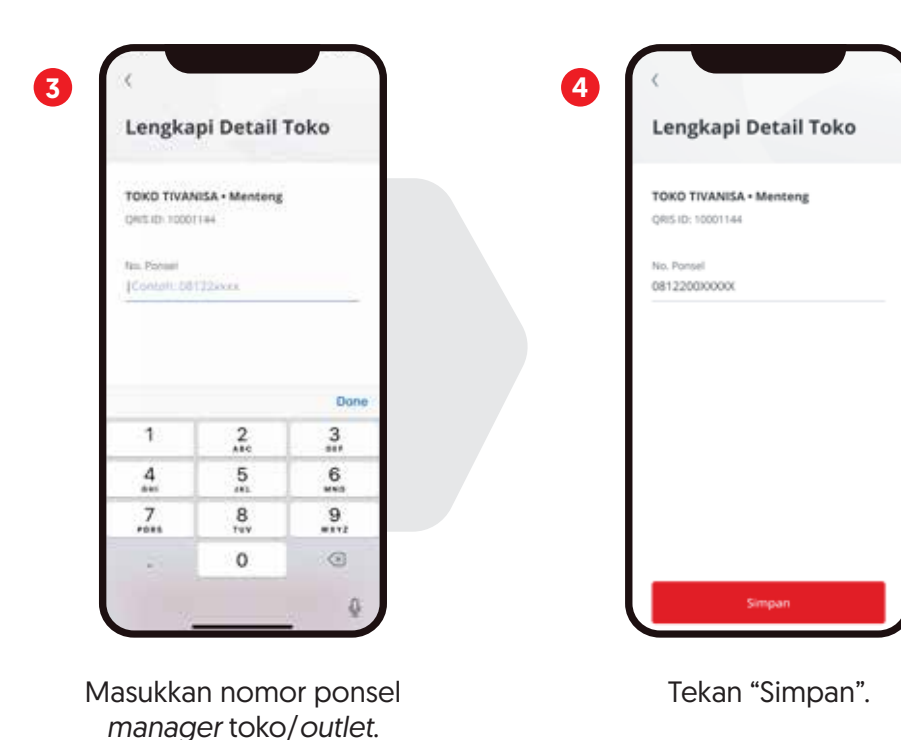

\*Hanya bisa dilakukan oleh akun pemilik usaha.

## 7. Menghapus akses toko\*

2

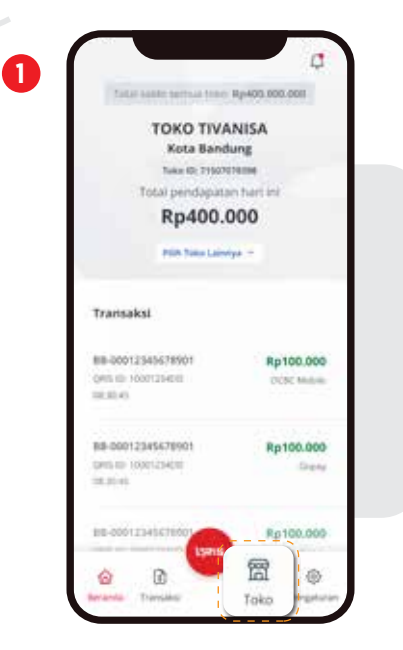

Pilih menu "Toko" pada halaman "Beranda".

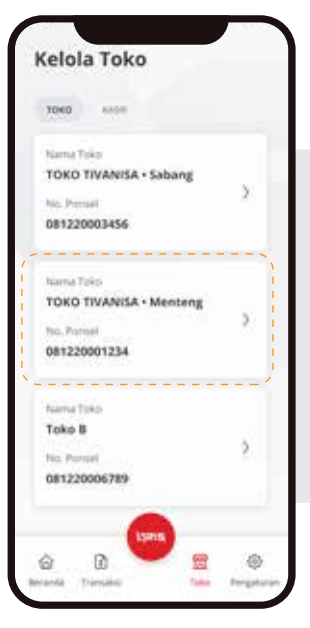

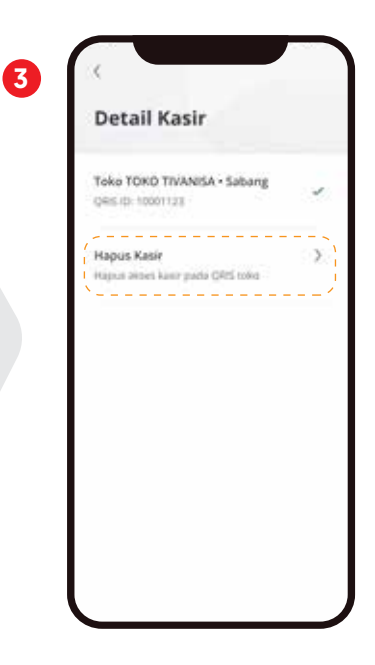

Pilih toko/*outlet* yang ingin dihapus aksesnya.

Pilih "Hapus Akses".

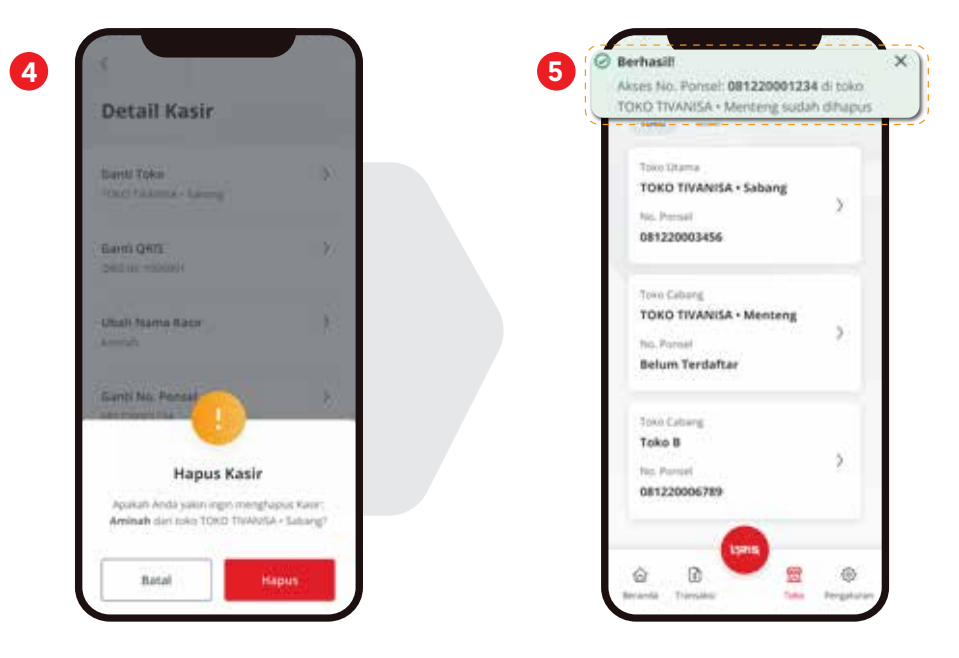

Pilih "Hapus" pada layar konfirmasi untuk melanjutkan.

Notifikasi akan muncul jika Anda berhasil menghapus nomor ponsel.

## 8. Menambahkan kasir\*

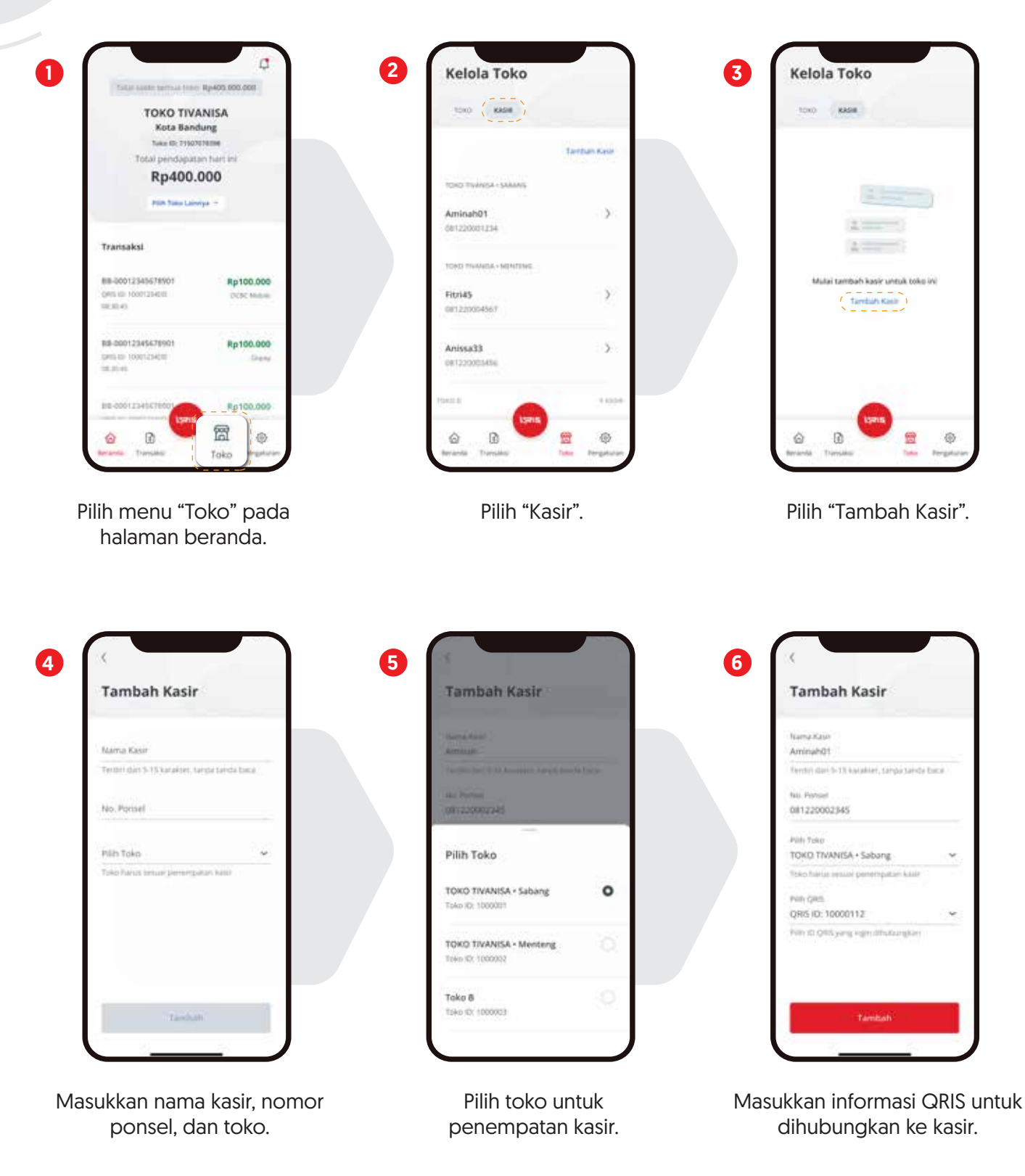

\*Hanya bisa dilakukan oleh akun pemilik usaha. \*\*1 QRIS ID hanya dapat diperuntukkan 1 kasir.

## 8. Menambahkan kasir\*

8

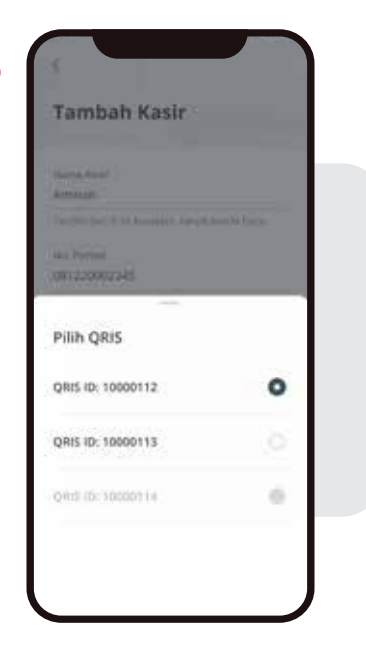

7

Pilih QRIS\*\* untuk dihubungkan ke kasir.

| Tambah Kasir                             |          |
|------------------------------------------|----------|
| sama Kasir                               |          |
| kminah01                                 |          |
| lerriti) dari 5-13 kolakteri, sarga sard | le torcé |
| NJ. Persel                               |          |
| 081220002345                             |          |
| Nith Toko                                |          |
| TOKO TIVANISA + Sabang                   |          |
| lsko hárús sesúal penethpatan kula       |          |
| NIN GRO                                  |          |
| QRIS ID: 10000112                        | ÷        |
| Vitri EL OTS yang regim dihubungkan      |          |
|                                          |          |
|                                          |          |
|                                          |          |
| Tambah                                   |          |

Pilih "Tambah" untuk finalisasi penambahan data kasir.

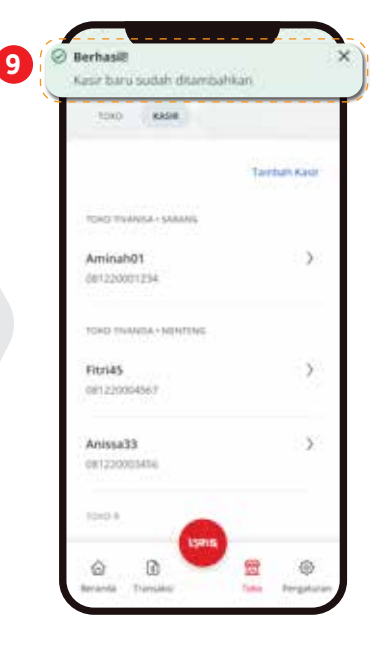

Notifikasi akan muncul jika Anda berhasil menambahkan kasir.

\*Hanya bisa dilakukan oleh akun pemilik usaha. \*\*1 QRIS ID hanya dapat diperuntukkan 1 kasir.

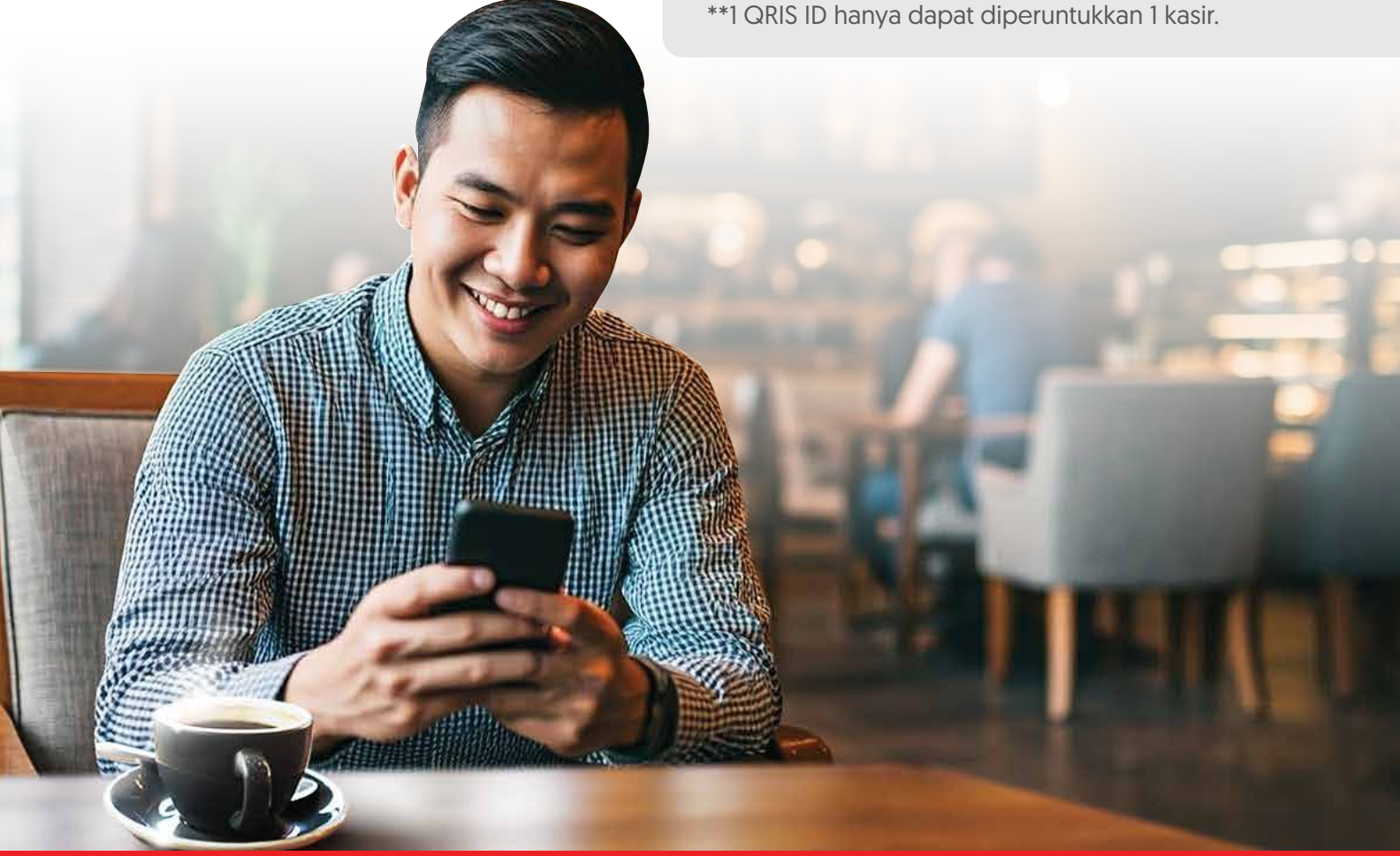

## 9. Menghapus kasir\*

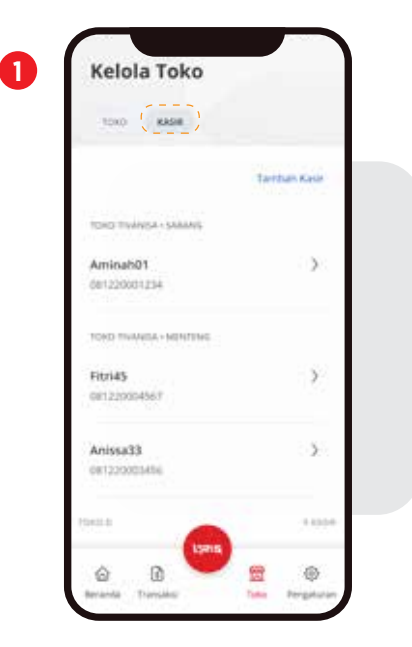

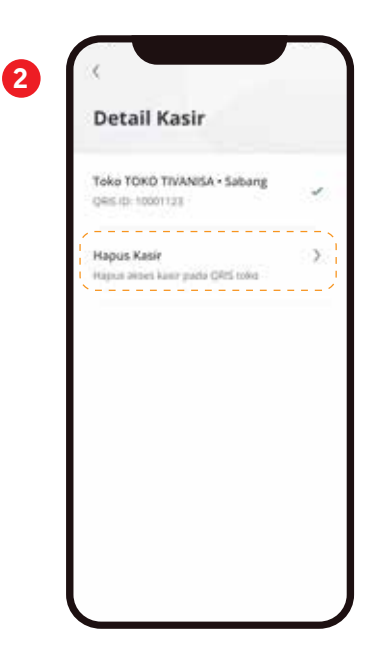

Pilih menu "Kasir" pada halaman "Toko", lalu pilih kasir yang ingin dihapus.

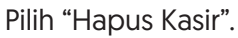

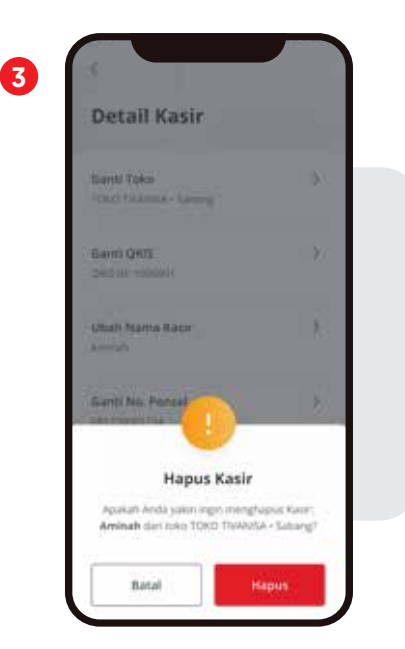

Pilih "Hapus" pada layar konfirmasi untuk melanjutkan.

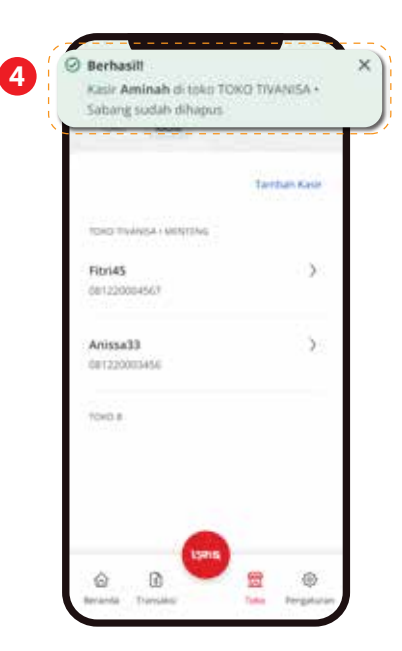

Notifikasi akan muncul jika Anda berhasil menghapus kasir.

## 10. Mengubah password

0

| Pengaturan                          |      |
|-------------------------------------|------|
| Ubah Toko<br>10KO TNANISA - Salaing | ÷    |
| Ubah Password                       |      |
| Syarat & Ketentuan                  | - 20 |
| FAQ                                 | >    |
| Hubungi kami                        | >    |
| Keluar                              | >    |

Pada halaman "Pengaturan" pilih "Ubah Password".

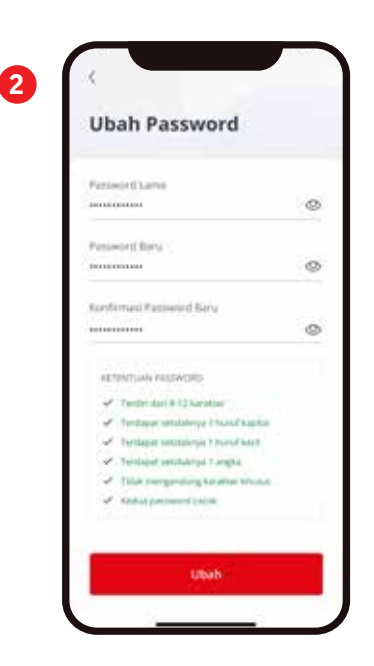

Masukkan *password* lama, *password* baru, dan lakukan konfirmasi atas *password* baru.

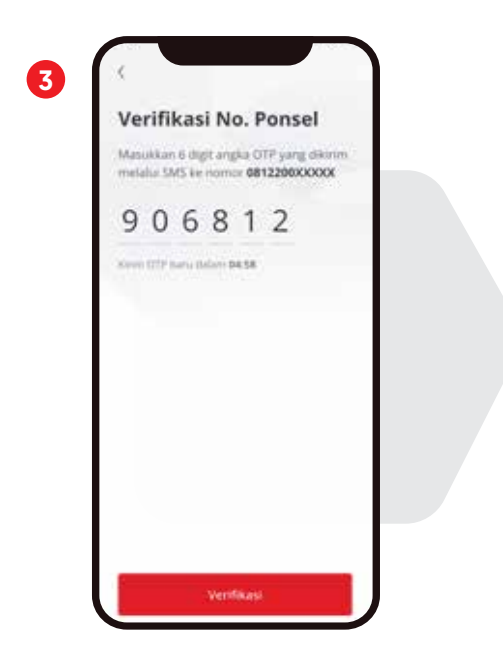

Masukkan kode OTP yang dikirim ke nomor ponsel terdaftar.

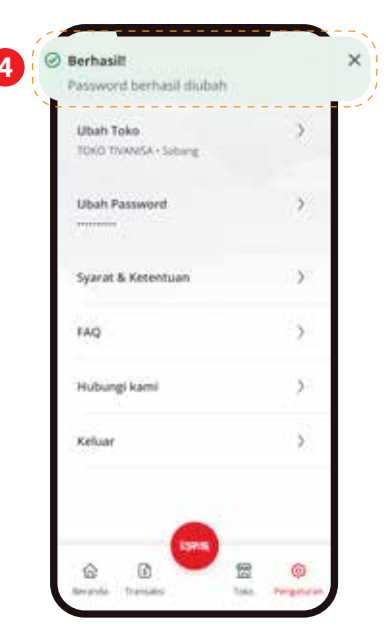

Notifikasi akan muncul jika Anda berhasil mengubah password.

## 11. Akses tab notifikasi

1

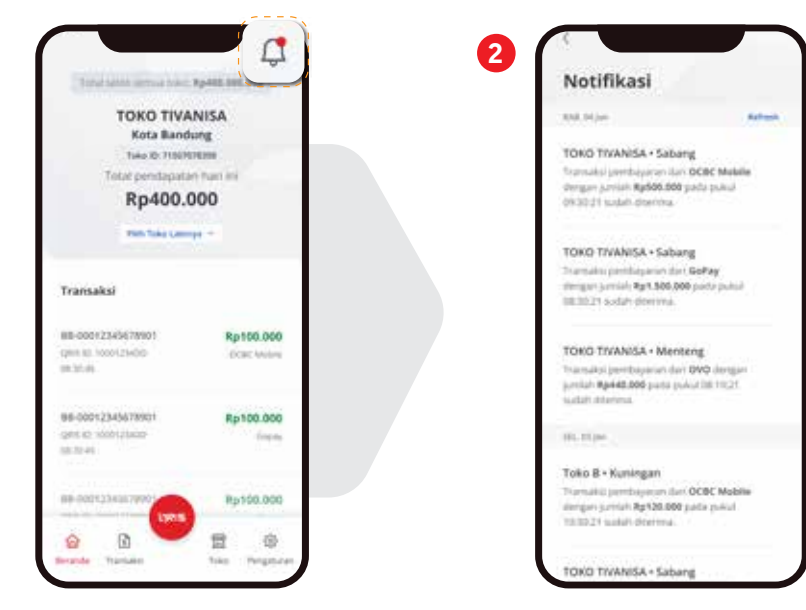

Pilih *icon* "Lonceng" di kanan atas halaman "Beranda".

Anda dapat melihat riwayat notifikasi yang masuk.

## 12. Mengatur notifikasi pembayaran/ pencairan dana yang diterima

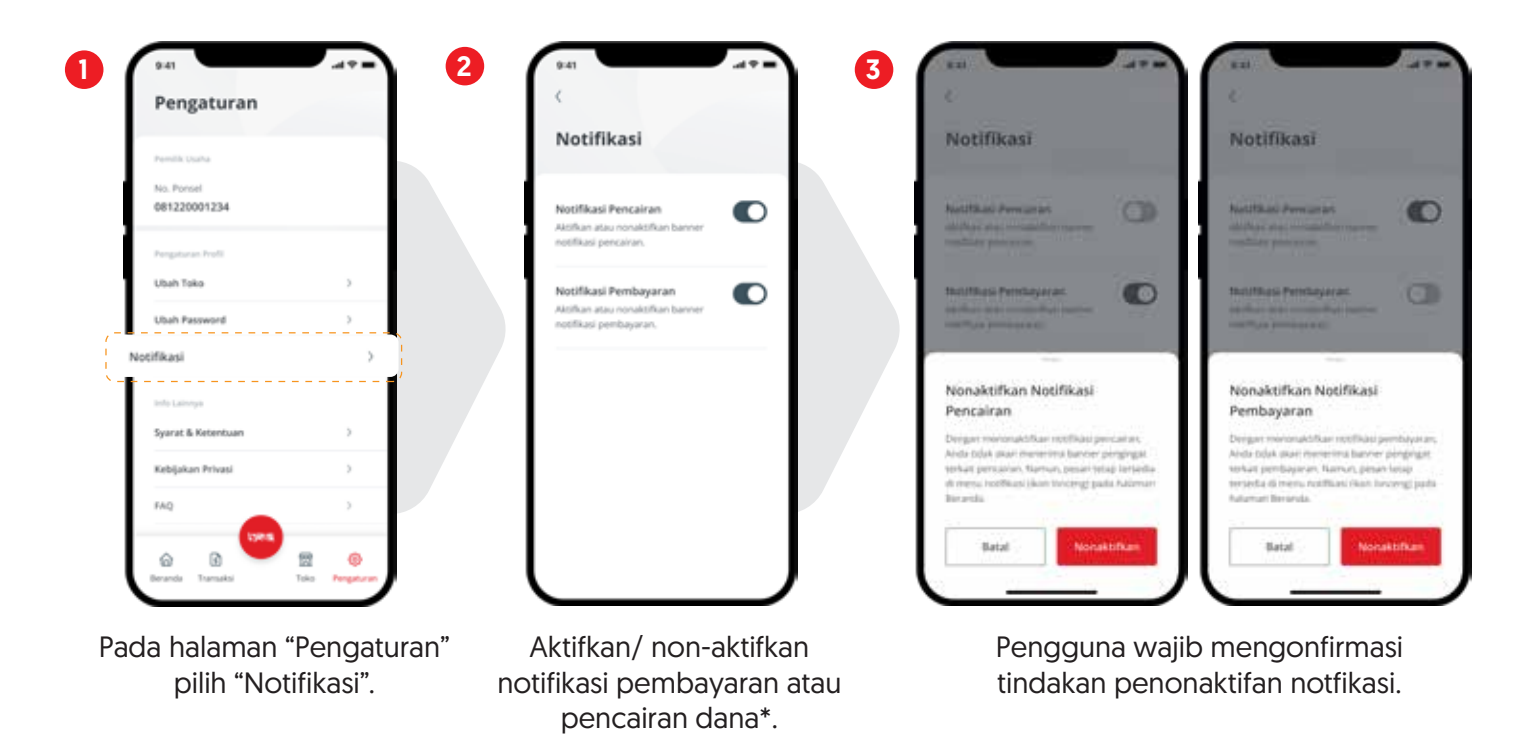

\*Notifikasi pencairan dana hanya tersedia di akun pemilik usaha.

## Informasi penting

- Untuk transaksi on-us\* yang terjadi di atas pukul 23:59:59 WIB, maka akan dianggap sebagai transaksi hari berikutnya sementara transaksi off-us\*\* akan mengikuti kebijakan dari masing-masing issuer.
- 2. Merchant Settlement Report (MSR) dikirim H+1 hari kalender ke *email merchant* terdaftar.
- 3. Untuk pertanyaan terkait aplikasi OCBC Merchant, silakan hubungi:
  - Email: tanya@ocbc.id
  - Telepon: Dalam Negeri: 1500-999 Luar Negeri: +6221-26506300
- 4. Kunjungi juga halaman FAQ OCBC Merchant di web.ocbc.id/faqmerchant.
- 5. *Download* petunjuk penggunaan OCBC Merchant terbaru di **web.ocbc.id/merchant**.

\* Transaksi on-us: Transaksi menggunakan OCBC.

<sup>\*\*</sup> Transaksi off-us: Transaksi menggunakan bank lain.

# Makin fit level bisnis, benefit makin manis

#### Kelola dana optimal dengan Nyala Bisnis

- 13 mata uang dalam 1 rekening tanpa biaya tambahan.
   (IDR, USD, SGD, EUR, AUD, JPY, GBP, HKD, CAD, CHF, NZD, CNH, & CNY)
- Akses mudah transaksi harian dengan QRIS via OCBC Merchant:
  - Menampilkan QRIS di setiap toko.
  - Informasi transaksi secara real-time.
  - Rekonsiliasi data transaksi dari setiap outlet.
- Bebas biaya MDR QRIS hingga 1 Juta/ bulan untuk 6 bulan pertama.
- Bebas biaya sewa EDC untuk 1 tahun pertama.
- Berbagai program dengan reward menarik dari transaksi bisnis sehari-hari.\*
- Buka rekening 100% *online* dalam sejam untuk PT Perorangan.
- 🔮 Setoran awal rendah dengan bunga kompetitif.
- Transaksi bisnis bebas biaya hingga tanpa batas sesuai level layanan:\*
  - Bebas biaya transfer via BI-FAST tanpa batas.
  - Bebas biaya transfer *online*, SKN & RTGS serta transfer valas ke luar negeri (*Telegraphic Transfer*).
  - Bebas biaya transaksi *top-up* serta bayar dan beli.
  - Khusus womenpreneurs nikmati bebas biaya 1 tingkat tanpa minimum saldo.
- Akses perbankan bisnis 24/7 melalui OCBC Business:
  - Bayar penggajian karyawan (*payroll*) & supplier secara bulk.
  - Bayar pajak, dan bayar tagihan ke puluhan *biller* lainnya, *plus* akses nomor referensi transaksi LLG/ SKN (SOR) dan RTGS (MIR).

\*Selengkapnya di web.ocbc.id/nyalabisnis

LELEPON TANYA

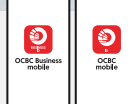